## Processing through a submitted application

1. You will receive an email from the system notifying you of requested changes to your IRB application

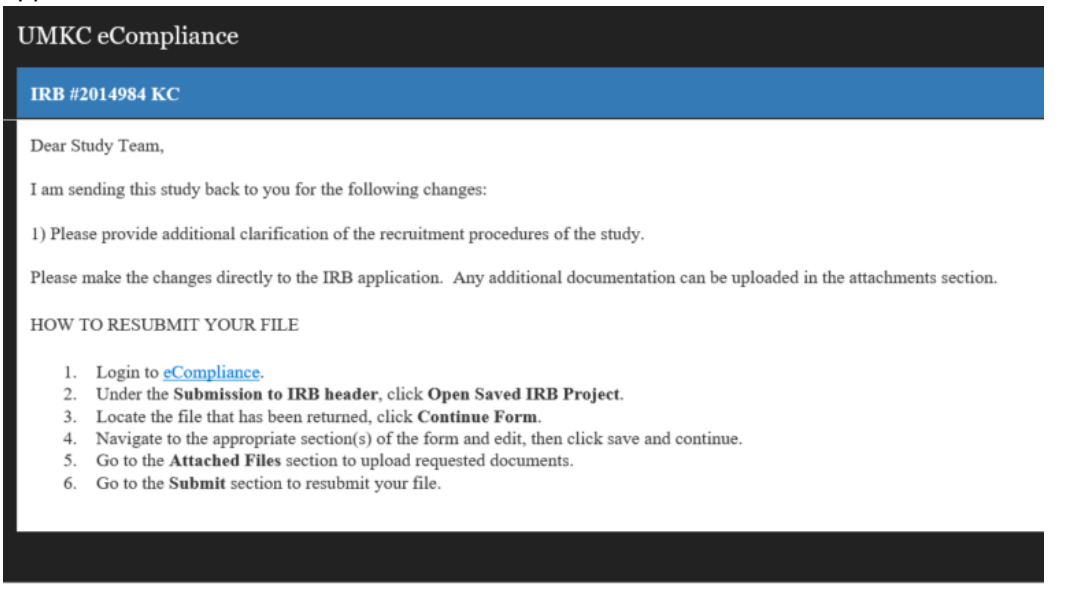

- 2. Log into eCompliance, https://umkc.ecompliance.umsystem.edu/login
- 3. Click on Institutional Review Board

| $\leftrightarrow$ $\rightarrow$ $\circlearrowright$ $\pitchfork$ https://umkc.ecompliance.umsystem.edu/ |                    | □ ☆    | s≞ l~ l        | <u>i</u>           |
|----------------------------------------------------------------------------------------------------|--------------------|--------|----------------|--------------------|
|                                                                                                    | Search eCompliance | Search | 🛿 Help 😆 My ad | count <del>-</del> |
| You are currently Impersonating UMKC IRB Stop impersonating                                             |                    |        |                |                    |
| Welcome to UMKC eCompliance                                                                             |                    |        |                |                    |
|                                                                                                    |                    |        |                |                    |

Select a compliance module

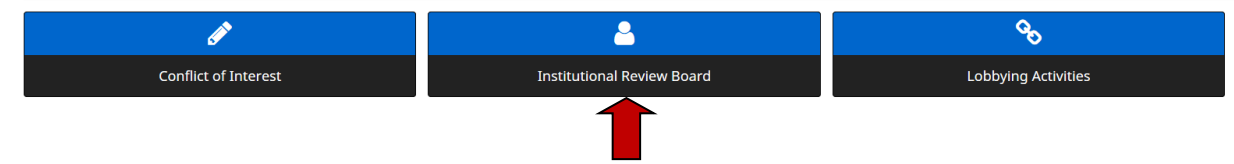

4. Under "Submission to the IRB" click on "Open saved IRB Project".

| $\leftarrow$ $\rightarrow$ $\circlearrowright$ $\textcircled{a}$ https://umkc.ecompliance.umsystem.edu/irb |                                                                                  |                                                                                                  |  |  |  |
|----------------------------------------------------------------------------------------------------|----------------------------------------------------------------------------------|--------------------------------------------------------------------------------------------------|--|--|--|
|                                                                                                    |                                                                                  | Search eCompliance Search   Help   My account                                                    |  |  |  |
| You are currently impersonating UMKC IRB. Stop impersonating                                               |                                                                                  |                                                                                                  |  |  |  |
| Institutional Review Board                                                                                 |                                                                                  |                                                                                                  |  |  |  |
| 🕷 / IRB                                                                                                    |                                                                                  |                                                                                                  |  |  |  |
| NOTICE: The UMKC IRB module is under construction. Please do not use                                       | unless authorized. If you have questions contact the IRB at umkcirb@umkc.edu. Th | ank you.                                                                                         |  |  |  |
| Prerequisites                                                                                              | Submission to IRB                                                                | View Approved/Archived Projects                                                                  |  |  |  |
| Take IRB training                                                                                          | IRB forms                                                                        | View all my approved IRB projects                                                                |  |  |  |
| Advisor approval                                                                                           | Open saved IRB project                                                           | View all my uploaded documents                                                                   |  |  |  |
| PI assurance                                                                                               | Document storage                                                                 |                                                                                                  |  |  |  |
| My personal information                                                                                    | Check project status                                                             |                                                                                                  |  |  |  |
| Upload CV/CITI training certificate                                                                        |                                                                                  |                                                                                                  |  |  |  |
| Researcher resources                                                                                       |                                                                                  |                                                                                                  |  |  |  |
|                                                                                                    | -                                                                                |                                                                                                  |  |  |  |
|                                                                                                    |                                                                                  |                                                                                                  |  |  |  |
|                                                                                                    |                                                                                  |                                                                                                  |  |  |  |
|                                                                                                    |                                                                                  | UMKC eCompliance $\circledast$ 2019 Curators of the University of Missouri. All rights reserved. |  |  |  |
| 🗄 🔿 Type here to search 📮 💭 🤤                                                                              | 🛤 🎯 🍓 🕅 🔯 😒 🖬                                                                    | ^                                                                                                |  |  |  |

## 5. This page lists all open IRB projects and what stage of the IRB approval process they are in.

| $\leftrightarrow$ $\rightarrow$ $\circlearrowright$ G | https://        | umkc.ecompliance | umsystem.edu/my/irb/reviews                |                                  |            |                          | □ ☆                  | ¢                        |
|-------------------------------------------------------|-----------------|------------------|--------------------------------------------|----------------------------------|------------|--------------------------|----------------------|--------------------------|
| = UMKC                                                | eComplianc      | e ୭ ₽ ♠          |                                            |                                  | Search e   | Compliance               | Search 🛛 🖁           | ielp 🥹 My account 🗸      |
| You are currently imp                                 | ersonating UMKC | IRB. Stop impers | onating                                    |                                  |            |                          |                      |                          |
| Institutional Re                                      | eview Board     |                  |                                            |                                  |            |                          |                      |                          |
| 🐐 / IRB / My save                                     | d IRB projects  |                  |                                            |                                  |            |                          |                      |                          |
| My saved IR                                           | B projects      |                  |                                            |                                  |            |                          |                      |                          |
|                                                       |                 |                  |                                            |                                  |            | You can sort these revie | ws by clicking on th | e header of each column. |
| Project number                                        | Project title   | Review ID        | Form                                       | Status                           | Started    | Submission date          |                      |                          |
| 2015044                                               | Study Title     | 248729           | IRB Application                            | Pending Submission Prerequisites | 05/20/2019 | 05/20/2019               |                      | Continue form 💌          |
| 2014576                                               |                 | 247555           | Human Subjects Research Determination Form | Returned                         | 04/18/2019 | 04/18/2019               |                      | Continue form 💌          |
| 2015049                                               | test            | 248783           | IRB Application                            | New                              | 05/20/2019 |                          |                      | Continue form 💌          |
| 2014577-AA                                            |                 | 247557           | IRB Reliance Request Form                  | New                              | 04/18/2019 |                          |                      | Continue form 💌          |
| 2014575                                               |                 | 247554           | IRB Application                            | New                              | 04/18/2019 |                          |                      | Continue form 💌          |
| 1 to 5 of 5                                           |                 |                  |                                            |                                  |            |                          |                      |                          |
|                                                       |                 |                  |                                            |                                  |            |                          |                      |                          |

UMKC eCompliance © 2019 Curators of the University of Missouri. All rights reserved

| 🗄 O Type here to search 📮 | □ 🤤 | 🚍 🧕 🐸 📴 💊 💷 | ^ ■ 🧖 ⊄× 1:00 PM 🛃 |
|---------------------------|-----|-------------|--------------------|

6. If the study requires additional edits/modifications as requested by the IRB and/or compliance office you will receive an email notification identifying such. The study in question will show the status as "returned". Click on "continue form" for the application you would like to edit and resubmit to the IRB.

|                                | Search eCompliance                                                                                           | Search 🛛 Help <table-cell> My account</table-cell>                                                                                                    |
|--------------------------------|----------------------------------------------------------------------------------------------------|----------------------------------------------------------------------------------------------------|
|                                |                                                                                                    |                                                                                                    |
|                                |                                                                                                    |                                                                                                    |
|                                |                                                                                                    |                                                                                                    |
|                                |                                                                                                    |                                                                                                    |
|                                |                                                                                                    |                                                                                                    |
|                                |                                                                                                    |                                                                                                    |
|                                | You can sort these revie                                                                                     | ews by clicking on the header of each column.                                                                                                    |
| Status                         | Started Submission date                                                                                      |                                                                                                    |
| Pending Submission Prer        | equisites 05/20/2019 05/20/2019                                                                              | Continue form 👻                                                                                                    |
| th Determination Form Returned | 04/18/2019 04/18/2019                                                                                        | Continue form 👻                                                                                                    |
| New                            | 05/20/2019                                                                                                   | Continue form                                                                                                    |
| m New                          | 04/18/2019                                                                                                   | Continue form 👻                                                                                                    |
| New                            | 04/18/2019                                                                                                   | Continue form 👻                                                                                                    |
|                                |                                                                                                    |                                                                                                    |
|                                |                                                                                                    |                                                                                                    |
|                                | Status       Pending Submission Prer       ch Determination Form       Returned       New       rm       New | Status         Status         Status         Submission date           Pending Submission Prerequisites         05/20/2019         05/20/2019         05/20/2019           ch Determination Form         Returned         04/18/2019         04/18/2019         04/18/2019           New         05/20/2019         Termination         04/18/2019         04/18/2019           Image: Status         New         04/18/2019         Termination           New         04/18/2019         Termination |

NB: this is the same process for any new study that has yet to be submitted to the IRB office. For example if you started an application and then returned at a later date to complete the application and submit to the IRB you would follow these steps, identify the study you want to continue working on and click "continue form".

7. Clicking on "continue form" will take you back into the application for where you can complete/edit the form and the submit back to the IRB office.

| $\leftarrow$ $\rightarrow$ $\circlearrowright$ $\textcircled{a}$ http://www.end/aligned.end/aligned | :ps://umkc.eco | mpliance.umsystem         | .edu/my/irb/reviews/247555-h | nsr-determination-form/edit |                       |                 |                          | II 7     | ₹ 1 1     | B                    |
|----------------------------------------------------------------------------------------------------|----------------|---------------------------|------------------------------|-----------------------------|-----------------------|-----------------|--------------------------|----------|-----------|----------------------|
| = UMKC eComp                                                                                                    | liance         | ୭ 🖬 🌲                     |                              |                             |                       | Sea             | rch eCompliance          | Search 😯 | Help 🔕 My | account <del>-</del> |
| Human Subjects Research 🚯<br>Determination Form<br>sections                                                                                                    | <b>*</b> / J   | IRB / My IRB P            | rojects / IRB #2014576       | KC / HSR Determination      | <u>I Form: 247555</u> |                 |                          |          |           |                      |
| 1. Human Subjects Research                                                                                                    | Hum            | an Subje                  | cts Research                 |                             |                       |                 |                          |          |           |                      |
| 2. Attached files                                                                                                    |                |                           |                              |                             |                       |                 |                          |          |           | - 1                  |
| 3. Submit                                                                                                    | 1.             | Project Investi           | gators                       |                             |                       |                 |                          |          |           |                      |
|                                                                                                    |                | Add an inves              | itigator                     |                             |                       |                 |                          |          |           |                      |
|                                                                                                    |                |                           |                              | _                           |                       |                 |                          |          |           |                      |
|                                                                                                    |                | Role                      | Investigator                 | Department                  | CITI IRB Training     | Primary contact | Consent personnel role   |          |           | _                    |
|                                                                                                    |                | Principal Investig        | gator UMKC IRB               | Office of Research Services | 04/17/2019            | ¥               | Non-Consenting Personnel |          |           | Edit                 |
|                                                                                                    | 2.             | Contact Inform            | nation                       |                             |                       |                 |                          |          |           |                      |
|                                                                                                    |                | Principal inves           | stigator                     |                             |                       |                 |                          |          |           |                      |
|                                                                                                    |                | UMKC IRB                  | -                            |                             |                       |                 |                          |          |           |                      |
|                                                                                                    |                | Job title                 | Sponsor: Chris Winders       |                             |                       |                 |                          |          |           |                      |
|                                                                                                    |                | Department                | Office of Research Services  |                             |                       |                 |                          |          |           |                      |
|                                                                                                    |                | Division<br>Business unit | University of Missouri       |                             |                       |                 |                          |          |           |                      |
|                                                                                                    |                |                           |                              |                             |                       |                 |                          |          |           |                      |
|                                                                                                    |                | Primary conta             | ct                           |                             |                       |                 |                          |          |           |                      |
|                                                                                                    |                | UMKC IRB                  |                              |                             |                       |                 |                          |          |           |                      |
|                                                                                                    |                | Job title<br>Department   | Sponsor: Chris Winders       |                             |                       |                 |                          |          |           |                      |
|                                                                                                    |                | Division                  | onice of Research services   |                             |                       |                 |                          |          |           |                      |
|                                                                                                    |                | Business unit             | University of Missouri       |                             |                       |                 |                          |          |           |                      |
|                                                                                                    |                | Ducto of Tieles           |                              |                             |                       |                 |                          |          |           |                      |
| O Type here to search                                                                                                    |                | Ū (D)                     | <u>e</u> 🗟 🧕                 | ) 🖾 📴 😣                     | W                     |                 |                          |          | ^ ■ 🦟 🕸   | /21/2019             |

## 8. Once you have made the requested changes, you will click on "Submit"

| $\leftarrow$ $\rightarrow$ O @ A htt                        | ps:// <b>umkc.ecompliance.umsystem.edu</b> /my/irb/reviews/247555-hsr-determination-form/submit |                                 |                                                       |
|-------------------------------------------------------------|-------------------------------------------------------------------------------------------------|---------------------------------|-------------------------------------------------------|
| = UMKC eComp                                                | liance 🤊 🗛 🌲                                                                                    | Search eCompliance              | Search 🛛 Help \varTheta My account +                  |
| You are currently impersonating                             | UMKC IRB. Stop impersonating                                                                    |                                 |                                                       |
| IRB #2014576 KC                                             |                                                                                                 |                                 |                                                       |
| Human Subjects Research 🚯<br>Determination Form<br>sections | / IRB / My IRB Projects / IRB #2014576 KC / HSR Determination Form: 247555                      |                                 |                                                       |
| 1. Human Subjects Research                                  | Submit your Human Subjects Research Determination Form                                          |                                 |                                                       |
| 2. Attached files                                           |                                                                                                 |                                 |                                                       |
| 3. Submit                                                   | ➡ Print/Preview                                                                                 |                                 |                                                       |
|                                                             | Submit Human Subjects Research Determination Form                                               | UMKC eCompliance © 2019 Curator | s of the University of Missouri. All rights reserved. |
| O Type here to search                                       | J 🗆 🙋 🖬 🥥 🔌 🗷 💁 🔕 📠                                                                             |                                 | ^                                                     |